# **ASUS Notebook Demo App Installation SOP** [Models: T100/300, VivoBook, UX301/302, Trio]

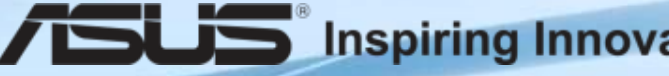

Inspiring Innovation · Persistent Perfection

### **Chapters**

- A. How to install Demo App?
- B. How to edit Demo App "Settings" function?
- C. How to uninstall Demo app?

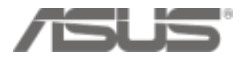

- Go to ASUS Demo Resource Website: <u>http://www.asus.com/microsite/demo/default.htm</u>
- Choose the model name and download two files:
  "Demo app.zip" & "data.zip"

|                      | ASUS DEMO Program Resource Site                                             |  |  |
|----------------------|-----------------------------------------------------------------------------|--|--|
|                      | NB Demo SOP                                                                 |  |  |
|                      | Regular Demo Steup SOP<br>Please check the SOP on how to steup the demo app |  |  |
|                      | NB Asus Demo SOP_1105.pdf                                                   |  |  |
| ① Install app        | Demo app V2.0.1_1030.zip                                                    |  |  |
|                      | T100                                                                        |  |  |
| ② Select demo device | UX301                                                                       |  |  |

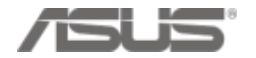

- Unzip these 2 folders "Demo app" & "data" and save it into the demo device
- Follow the instruction in the following pages to start installing Demo App

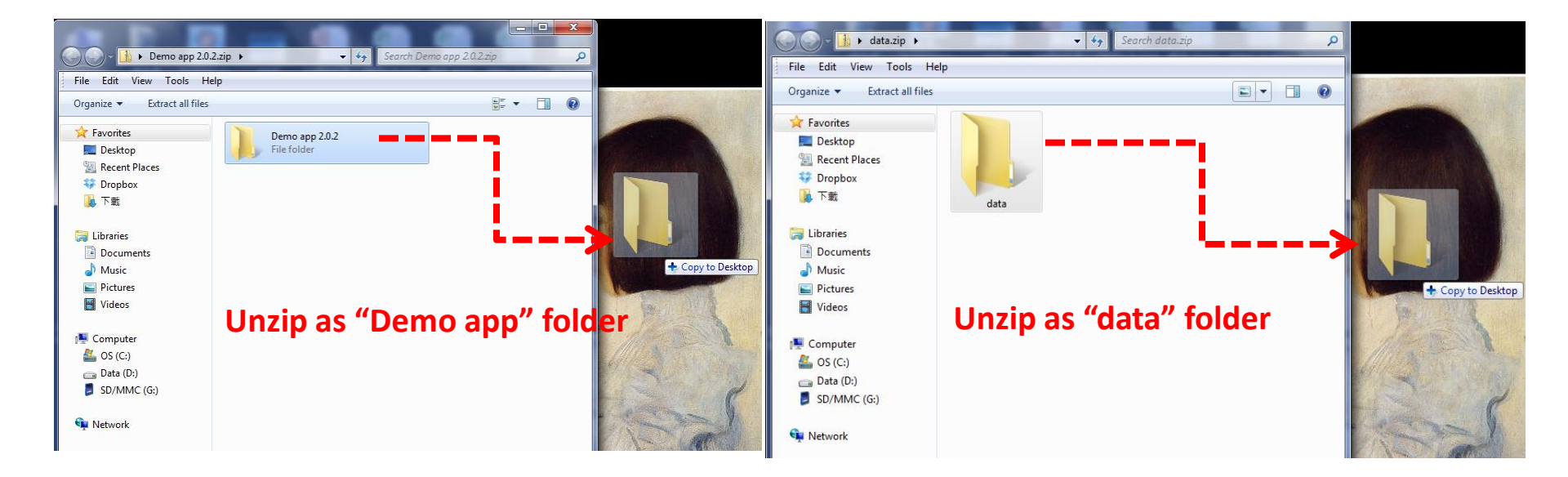

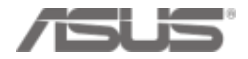

#### 1. Click in "Demo app" folder , click "setup.exe"

| -                                                                                |                                     |                                |                |  |  |  |  |  |
|----------------------------------------------------------------------------------|-------------------------------------|--------------------------------|----------------|--|--|--|--|--|
| Solution                                                                         | ▶ Demo app V2.0.1                   | ▼ 🍫 搜尋 Demo                    | o app V2.0.1 🔎 |  |  |  |  |  |
| 檔案(F) 編輯(E) 檢視(V) 工具(T) 說明(H)                                                    |                                     |                                |                |  |  |  |  |  |
| 組合管理 ▼ 💼 開啟 ▼ 共用對象 ▼ 焼錄 新増資料夾 🔠 ▼ 🗔 🕢                                            |                                     |                                |                |  |  |  |  |  |
| ☆ 我的最愛                                                                           | 名稱                                  | 修改日期 類型                        | 大小             |  |  |  |  |  |
| 1 下載                                                                             | 😼 PDK_Installer.msi                 | 2013/10/28 上午 Windows Installe | 26,877 KB      |  |  |  |  |  |
| 📃 桌面                                                                             | 📔 ReleaseNote_ASUS Product Demo Kit | 2013/10/27 下午 文字文件             | 4 KB           |  |  |  |  |  |
| 🗐 最近的位置 😑                                                                        | 🔂 setup.exe                         | 2013/10/28 上午 應用程式             | 418 KB         |  |  |  |  |  |
| 🛟 Dropbox                                                                        |                                     |                                |                |  |  |  |  |  |
|                                                                                  |                                     |                                |                |  |  |  |  |  |
| 🥃 煤體櫃                                                                            |                                     |                                |                |  |  |  |  |  |
| 🖹 文件                                                                             |                                     |                                |                |  |  |  |  |  |
| ⊿) 音樂                                                                            |                                     |                                |                |  |  |  |  |  |
| 📑 視訊                                                                             |                                     |                                |                |  |  |  |  |  |
| ■ 圖片                                                                             |                                     |                                |                |  |  |  |  |  |
| Ψ                                                                                | Ĵ                                   |                                |                |  |  |  |  |  |
| setup.exe 修改日期: 2013/10/28 上午 11:02 建立日期: 2013/10/29 上午 11:28<br>應用程式 大小: 418 KB |                                     |                                |                |  |  |  |  |  |

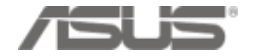

#### 2. Follow the instruction and continuing press "Next"

| 1 <sup>6</sup>                                   | ASUS Product Demo Kit 🛛 🗕 🗙                                                                                                    |  |
|--------------------------------------------------|----------------------------------------------------------------------------------------------------|--|
| Welcome<br>Wizard                                | e to the ASUS Product Demo Kit Setup                                                                                                    |  |
| The installer w<br>computer.                     | <i>i</i> ll guide you through the steps required to install ASUS Product Demo Kit on your                                                                                                    |  |
| WARNING: Th<br>Unauthorized o<br>or criminal pen | his computer program is protected by copyright law and international treaties.<br>duplication or distribution of this program, or any portion of it, may result in severe civil<br>nalties, and will be prosecuted to the maximum extent possible under the law. |  |
|                                                  | Cancel < Back Next >                                                                                                    |  |

| 15                                                          | ASUS Product Demo Kit                                                                                                    | _ 🗆 🗙                |
|-------------------------------------------------------------|----------------------------------------------------------------------------------------------------|----------------------|
| Select Insta                                                | llation Folder                                                                                                    |                      |
| The installer will ins<br>To install in this fold<br>Folder | tall ASUS Product Demo Kit to the following folder.<br>Ier, click "Next". To install to a different folder, enter it belo | w or click "Browse". |
| C:\Program Files                                            | s (x86)\ASUS\ASUS Product Demo Kit\                                                                                       | Browse               |
| Install ASI IS Pro                                          | duct Damo Kit for yourself or for anyone who uses this co                                                                 | Disk Cost            |
| Everyone  Just me                                           | duct Denio Nicior yoursell, of for anyone who uses this co                                                                | mpuer.               |
|                                                             | Cancel < Back                                                                                                    | Next>                |

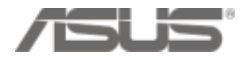

#### 3. "Next" $\rightarrow$ "Close"

| 15                  | ASUS Product Demo Kit                                                            | _ 🗆 🗙  |
|---------------------|----------------------------------------------------------------------------------|--------|
| Confirm In          | stallation                                                                       | 5      |
| The installer is re | eady to install ASUS Product Demo Kit on your computer.<br>art the installation. |        |
|                     | Cancel < Back                                                                    | Next > |

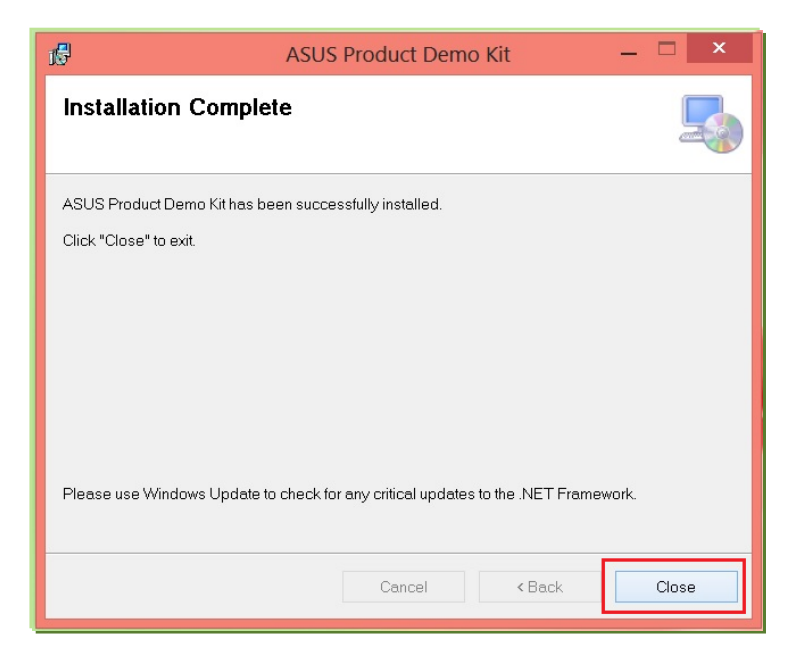

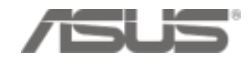

#### 4. Copy "data" folder to "C:\Windows\ASUS\PDK\"

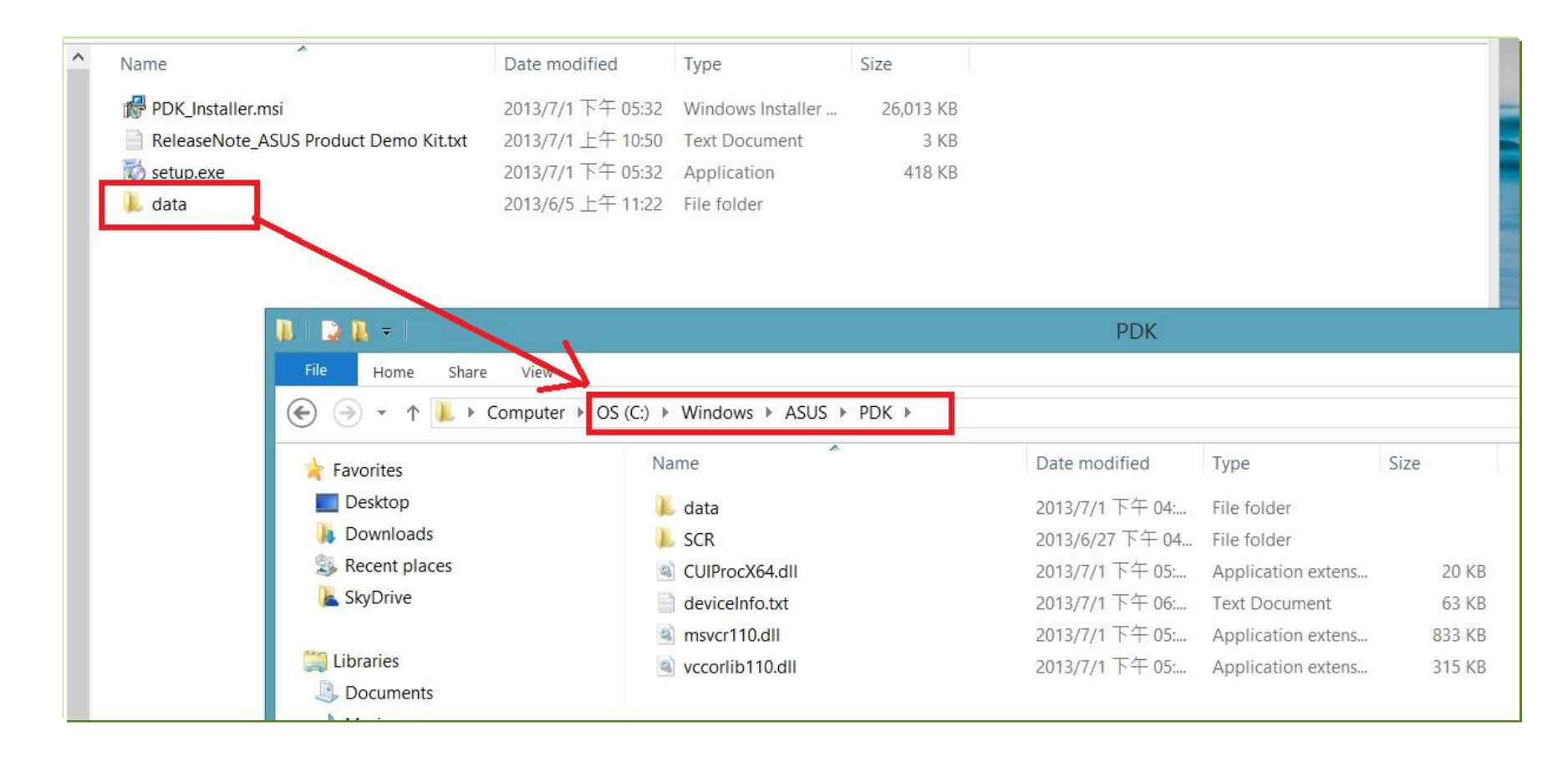

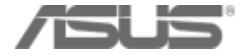

- 5. Double click the "ASUS Demo App" icon on the desktop to launch
- Demo App
- (Demo video will paly automatically. Idle time: 1 minute)

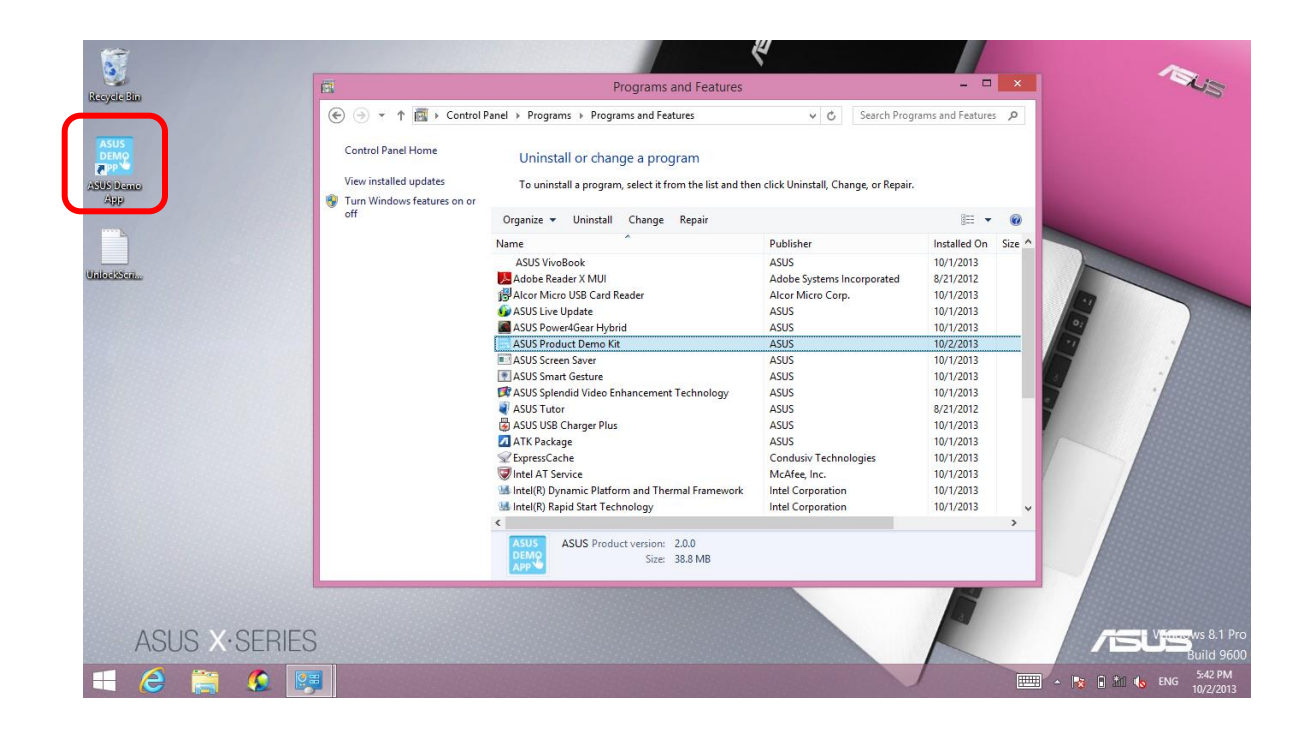

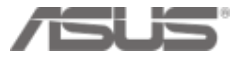

### **B. How to edit Demo App "Settings" function?**

• Press "Setting" button from the left-bottom side of ASUS Product Demo Kit

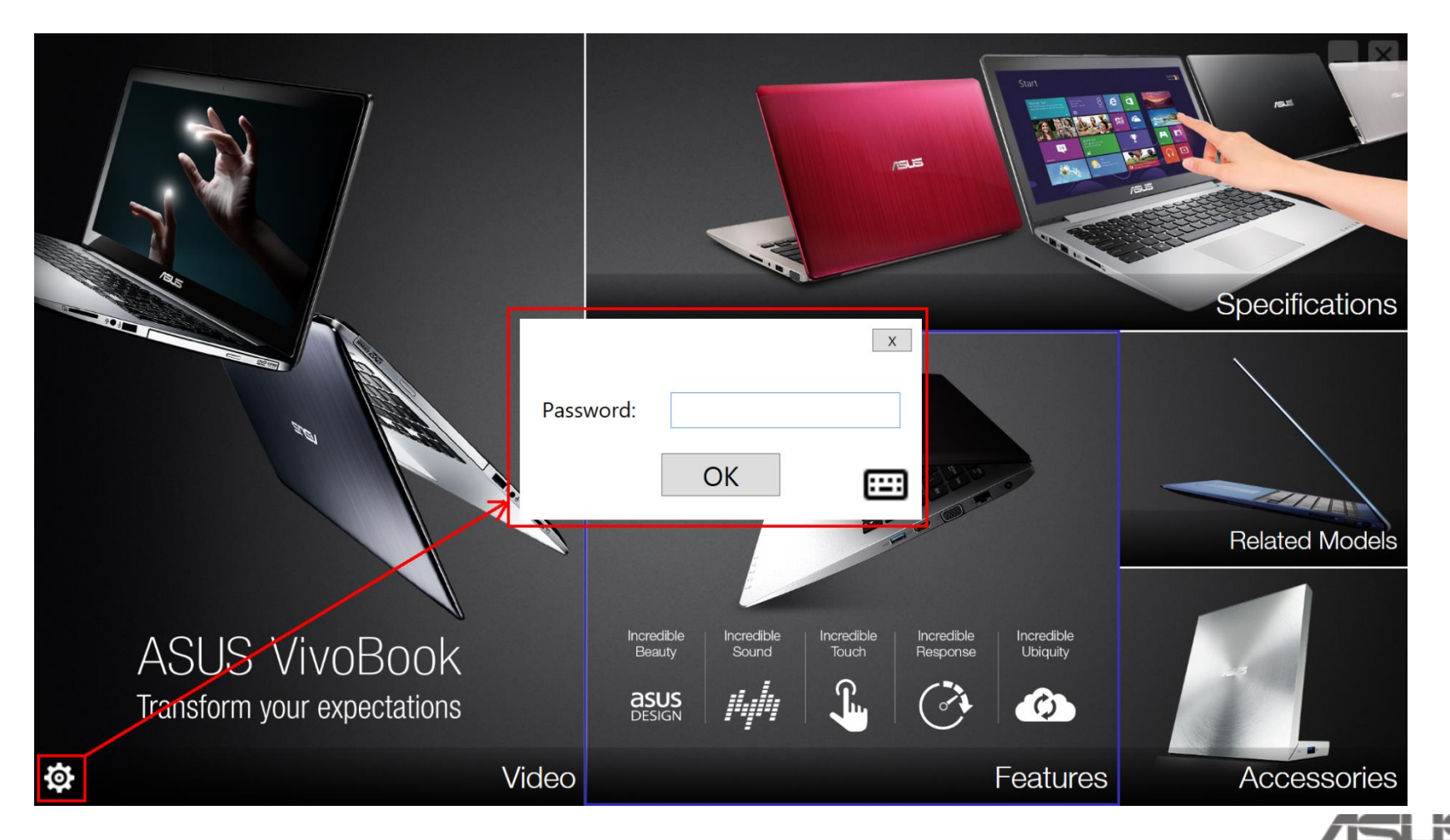

### **B. How to edit Demo App "Settings" function?**

• Key-in password "8777" and press "OK"

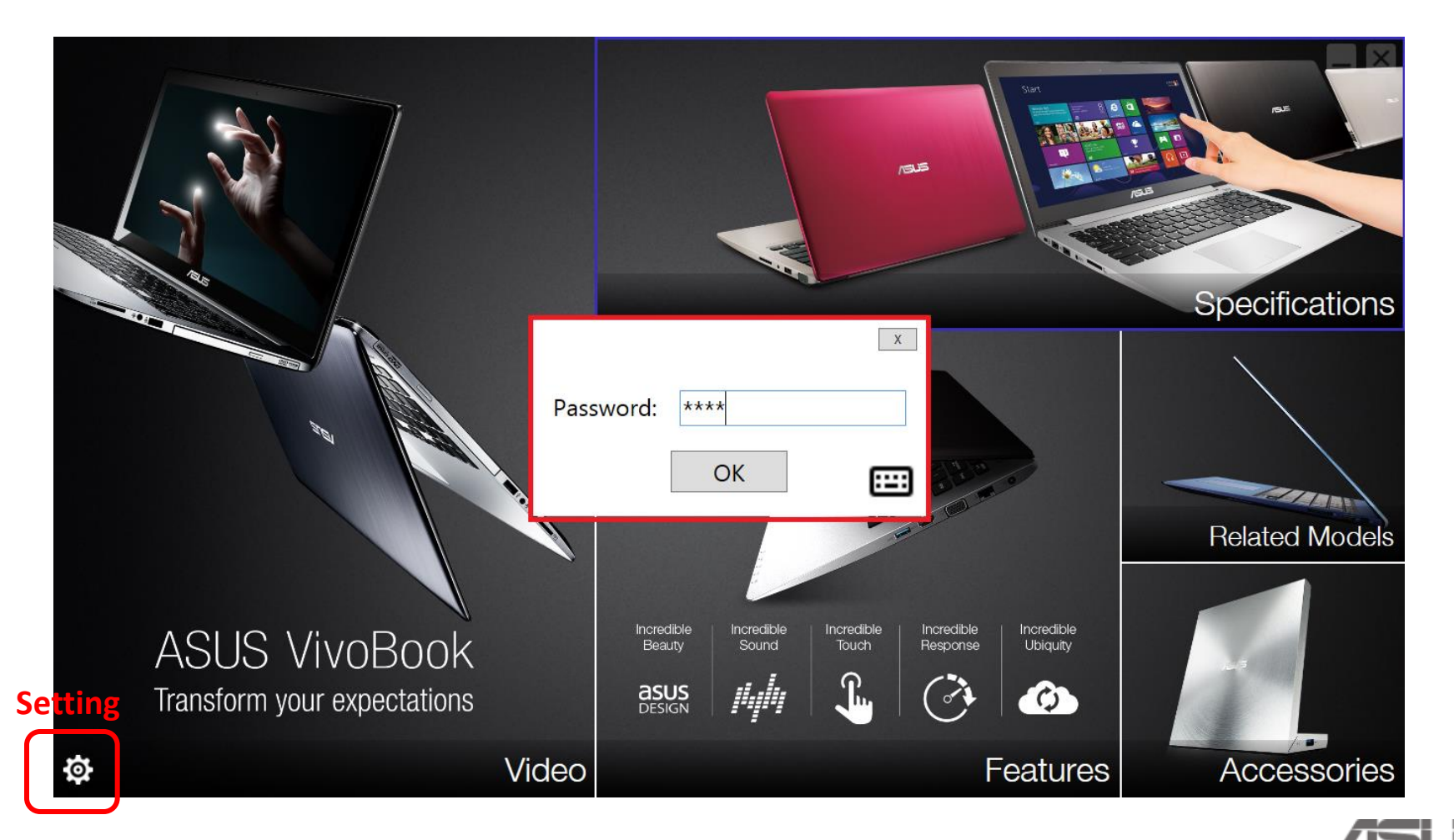

### **B. How to edit Demo App "Settings" function?**

• Make your settings: Model, Price, Related Models & Accessories

|                           | Settings                    | X                      |                                          |
|---------------------------|-----------------------------|------------------------|------------------------------------------|
|                           | Spec<br>Model ASUS VivoBook |                        |                                          |
|                           | Price                       |                        | IS IS IS IS IS IS IS IS IS IS IS IS IS I |
|                           | Special promotion period □  | Enable                 |                                          |
| 1925                      | 4/1/2013 ~ 7/31/2013        | 15                     |                                          |
|                           | Unit AED ~                  |                        | Specifications                           |
|                           | Price 654678                |                        |                                          |
|                           | Related Models Select All   | Accessories Select All |                                          |
| an an                     | ·                           | ^                      |                                          |
|                           | ✓ 1. ASUS TAICHI            | ✓ . FlexSlim Drive     |                                          |
|                           | ✓ 2. ASUS Transformer Book  | ✓ . ASUS VariDrive     |                                          |
|                           | ✓ 3. ASUS Zenbook           | ✓ B. Motion Mouse      | Related Models                           |
|                           | ✓ 4. ASUS N Series          | ✓ 4. WT465             |                                          |
|                           | 5. ASUS VivoBook S Series   | J. TERRA Carry Bag     | ncredible                                |
| ASUS VivoBo               | ✓ 5. ASUS VivoBook F Series | ☑ 5. Zendisk AS400     | Ubiquity                                 |
| Transform your expectati  |                             |                        |                                          |
| - Hanoronn Jour onpoolati | 00-115                      | Save Cancel            |                                          |
| <b>\$</b>                 | VIGEO                       | Fea                    | atures Accessories                       |

## C. How to uninstall Demo app?

- Go to: Control Panel / Programs / Programs and Features
- 2 ways to find "Control Panel"
  - ① Scroll right side task bar and click "Search" key in "control panel" or
  - ② Hold the keyboard's function key "windows" + "x" at the same time

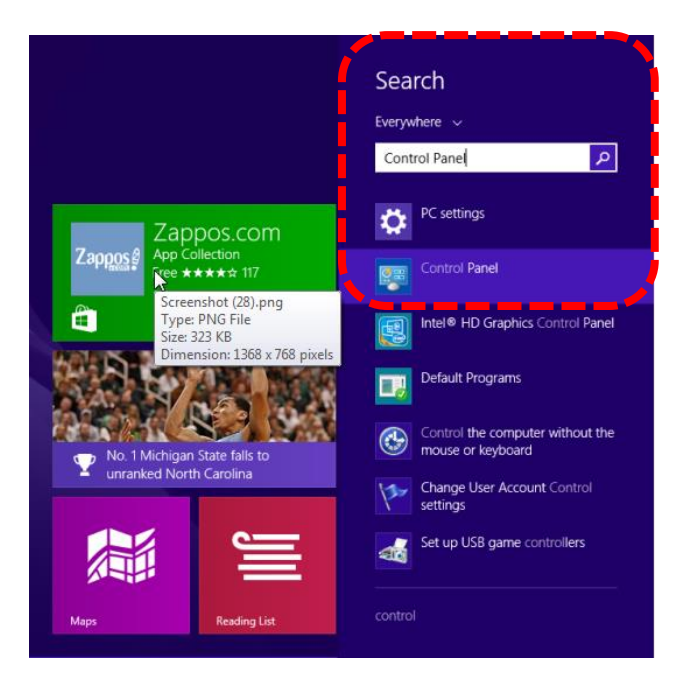

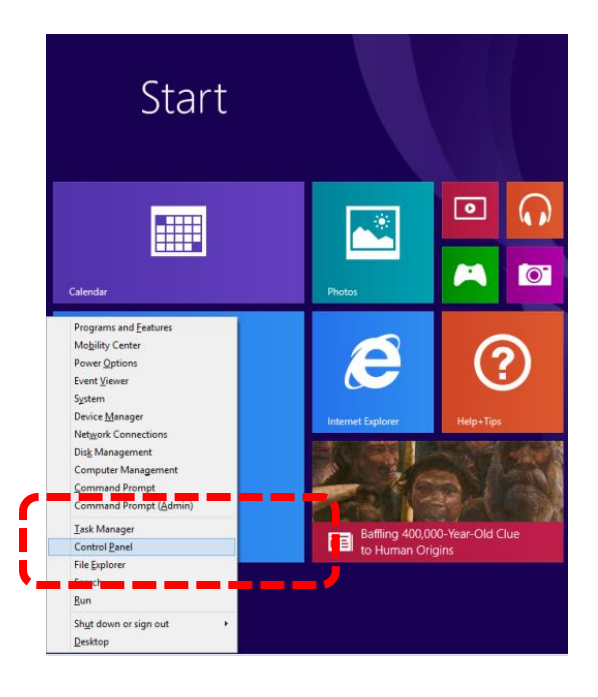

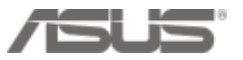

## C. How to uninstall Demo app?

- Find "Programs and Features" in Control Panel
- 1. Double click ASUS Product Demo kit to uninstall
- 2. Click the uninstall progress from the bottom task bar to key-in password "8777" and

press "OK"  $\rightarrow$  Asus Demo Uninstalled!

| 🔄 🎐 🔻 🛉 🔛 > Control           | Panel → Programs → Programs and Features               |                                        |                   |           |                | v © | Search Programs and Features |
|-------------------------------|--------------------------------------------------------|----------------------------------------|-------------------|-----------|----------------|-----|------------------------------|
| Control Panel Home            | Uninstall or change a program                          |                                        |                   |           |                |     |                              |
| View installed updates        | To uninstall a program select it from the list and the | n click Uninstall. Change, or Repair.  |                   |           |                |     |                              |
| 🛞 Turn Windows features on or |                                                        |                                        |                   |           |                |     |                              |
| off                           | Organize 🕶 Uninstall Change Repair                     |                                        |                   |           |                |     | E •                          |
|                               | Name                                                   | Publisher                              | Installed On      | Size      | Version        |     | 0                            |
|                               | ASUS VeraBook                                          | ASUS                                   | 10/1/2013         | 11 0 MR   | 10.30          |     |                              |
|                               | Adobe Reader V MUI                                     | Adoba Systems Incorporated             | 9/21/2012         | 252 MB    | 10.00          |     |                              |
|                               | Alcor Micro USB Card Reader                            | Alcor Micro Corp                       | 10/1/2013         | 1 94 MB   | 3 9 145 62246  |     |                              |
|                               | ASUS Live Undate                                       | Asus                                   | 10/1/2013         | 8.49 MB   | 3.2.4          |     |                              |
|                               | ASUS Power4Gear Hybrid                                 |                                        | 10/ 1/ 2010       | 01151115  | 0.4            |     |                              |
|                               | ASUS Product Demo Kit                                  | ASUS Product                           | Demo Kit          |           | 0.0            |     |                              |
|                               | ASUS Screen Saver                                      | Please wat while Windows config        | ree ASLIS Product | Demo Kit  | 0.1            |     |                              |
|                               | 💽 ASUS Smart Gesture                                   | The second and the the second contract | 103713031100000   | Denio Int | 2.0            |     |                              |
|                               | 🕼 ASUS Splendid Video Enhancement Technology           |                                        |                   |           | × 010          |     |                              |
|                               | 💐 ASUS Tutor                                           |                                        | Denio App         |           |                |     |                              |
|                               | 🗟 ASUS USB Charger Plus                                | Please enter password.                 |                   | OF        |                |     |                              |
|                               | ATK Package                                            |                                        |                   |           | )30            |     |                              |
| ik here to l                  | k <b>ey</b> ain password                               | M                                      |                   | Cano      | cel )0.0       |     |                              |
|                               | 3 Intel(R) Dynamic Platform and Thermal Framework      | In                                     |                   |           | 2023           |     |                              |
|                               | 😹 Intel(R) Rapid Star: Technology                      | In L                                   |                   |           | 1002           |     |                              |
|                               | 😹 Intel® HD Graphics Driver                            | Inter Corporation                      | 10/1/2013         | 74.2 IVIB | 9.17.10.3114   |     |                              |
|                               | 1 Intel® Manager nt Engine Components                  | Intel Corporation                      | 10/1/2013         | 20.4 MB   | 8.1.0.1252     |     |                              |
|                               | March Intel® SDK for OpenCL - CPU Only Runtime Package | Intel Corporation                      | 10/1/2013         |           | 2.0.0.37149    |     |                              |
|                               | 🔐 Microsoft Office                                     | Microsoft Corporation                  | 8/21/2012         | 6.26 MB   | 14.0.6120.5004 |     |                              |
|                               | Microsoft Visual C++ 2010 x64 Redistributable - 10.0   | Microsoft Corporation                  | 10/1/2013         | 13.8 MB   | 10.0.40219     |     |                              |
|                               | Microsoft Visual C++ 2010 x80 Redistributable - 10.0   | Microsoft Corporation                  | 10/1/2013         | 11.1 MB   | 10.0.40219     |     |                              |
|                               | A Qualcomm Atheros Client Inst llation Program         | Qualcomm Atheros                       | 10/1/2013         |           | 10.0           |     |                              |
|                               | Uualcomm Atheros Inc.(R)                               | Qualcomm Atheros Inc.                  | 10/1/2013         |           | 2.1.0.19       |     |                              |
|                               | ASUS ASUS Product version: 200                         | VIA Lochnologies Inc.                  | 10/1/2012         | 0.60 MD   | 1.20           |     |                              |
|                               | DEMO                                                   |                                        |                   |           |                |     |                              |